# HOW TO USE LENOVO CLOUD UTILITY

Visit below link – Login with your account and download Lenovo cloud deploy utility.

https://www.lenovoclouddeploy.com/en/home/downloads

# **Download Tools**

Download Lenovo Cloud Deploy to create images and setup hardware and systems for first-time login. Choose the Provision System Wizard to create provisioning kits for software and system settings.

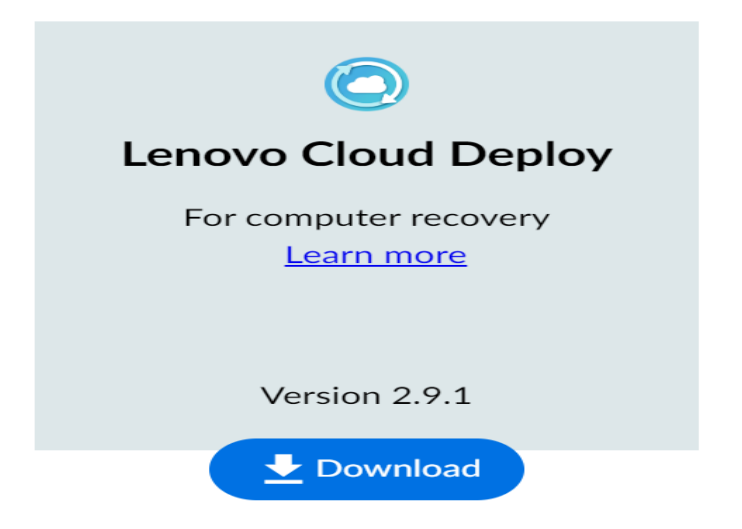

Run the installer and follow the prompts

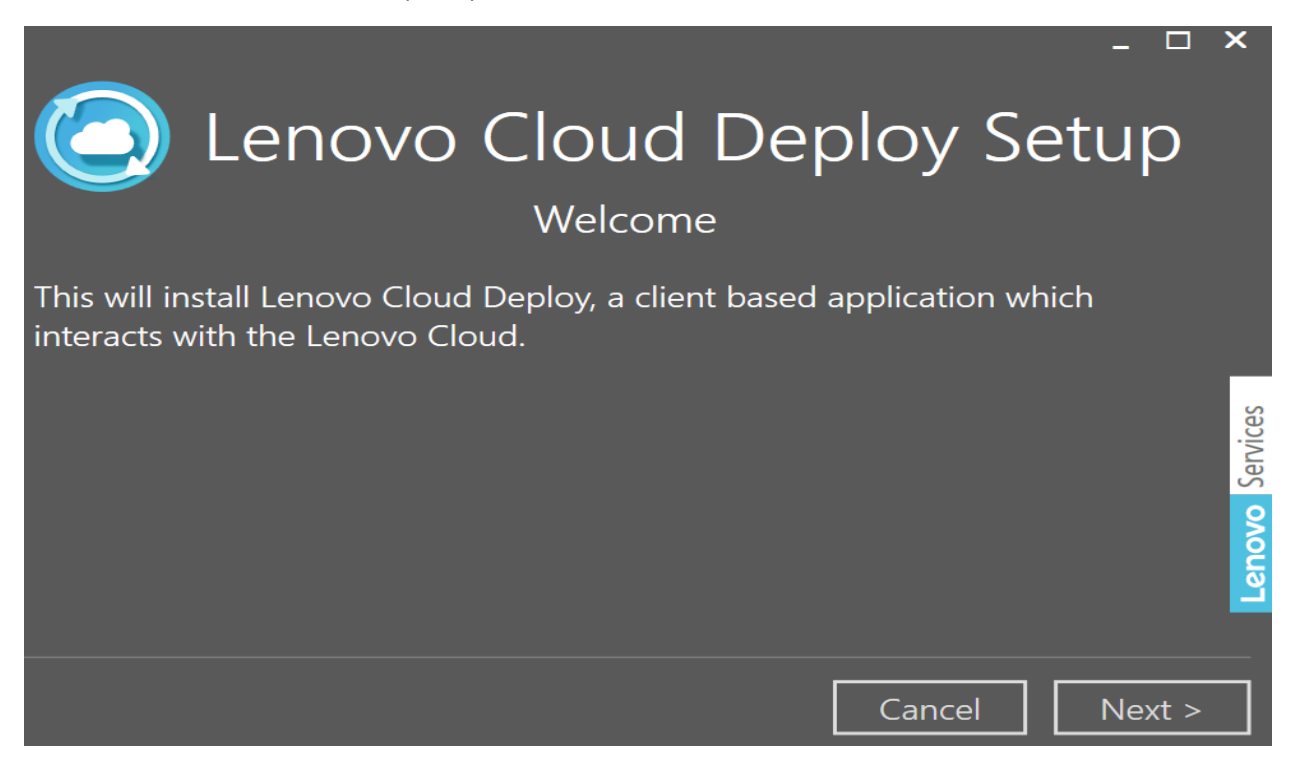

|                                                                                                    | ~                   |                 |
|----------------------------------------------------------------------------------------------------|---------------------|-----------------|
| Lenovo Cloud De                                                                                    | ploy Setup          |                 |
| , igreenterite                                                                                     |                     |                 |
| By checking the boxes below you acknowledge that<br>understand and agree to these Lenovo policies. | t you have read,    |                 |
| Lenovo's License Agreement                                                                         |                     | es              |
| ✓ Lenovo's Software Privacy Statements and Perso                                                   | nal Data Disclaimer | Lenovo Servic   |
| < Back                                                                                             | Cancel Next >       | ]               |
|                                                                                                    | _ 🗆 ×               | ł               |
| Lenovo Cloud De<br>Shortcuts                                                                       | ploy Setup          |                 |
| Please select the shortcuts you would like to create<br>Desktop shortcut                           | :                   |                 |
| Start Menu shortcut                                                                                | -                   | Lenovo Services |
| < Back                                                                                             | Cancel Next >       | ]               |

Enter Customer Key and Email Address (HOOPP)

|                                                       |                   |                   | _ 🗆 ×        |
|-------------------------------------------------------|-------------------|-------------------|--------------|
| Cu Lenovo C                                           | loud De           | eploy Se          | etup         |
| Please provide your customer ke<br>Deploy experience. | y and e-mail to s | implify your Leno | vo Cloud     |
| Customer Key (optional)                               |                   |                   | ices         |
| E-mail (optional)                                     |                   |                   | Lenovo Servi |
| < Back                                                |                   | Cancel            | Install      |
|                                                       |                   |                   | _ 🗆 X        |
| Lenovo C                                              | loud De           | eploy Se          | tup          |
| Click Launch to start Lenovo Clou                     | id Deploy.        | 'y                |              |
|                                                       |                   |                   |              |
|                                                       |                   |                   | ervices      |
|                                                       |                   |                   | ovo Se       |
|                                                       |                   |                   | Len          |
|                                                       |                   | Launch            | Close        |

#### Sign in with Faisal account (email address and password)

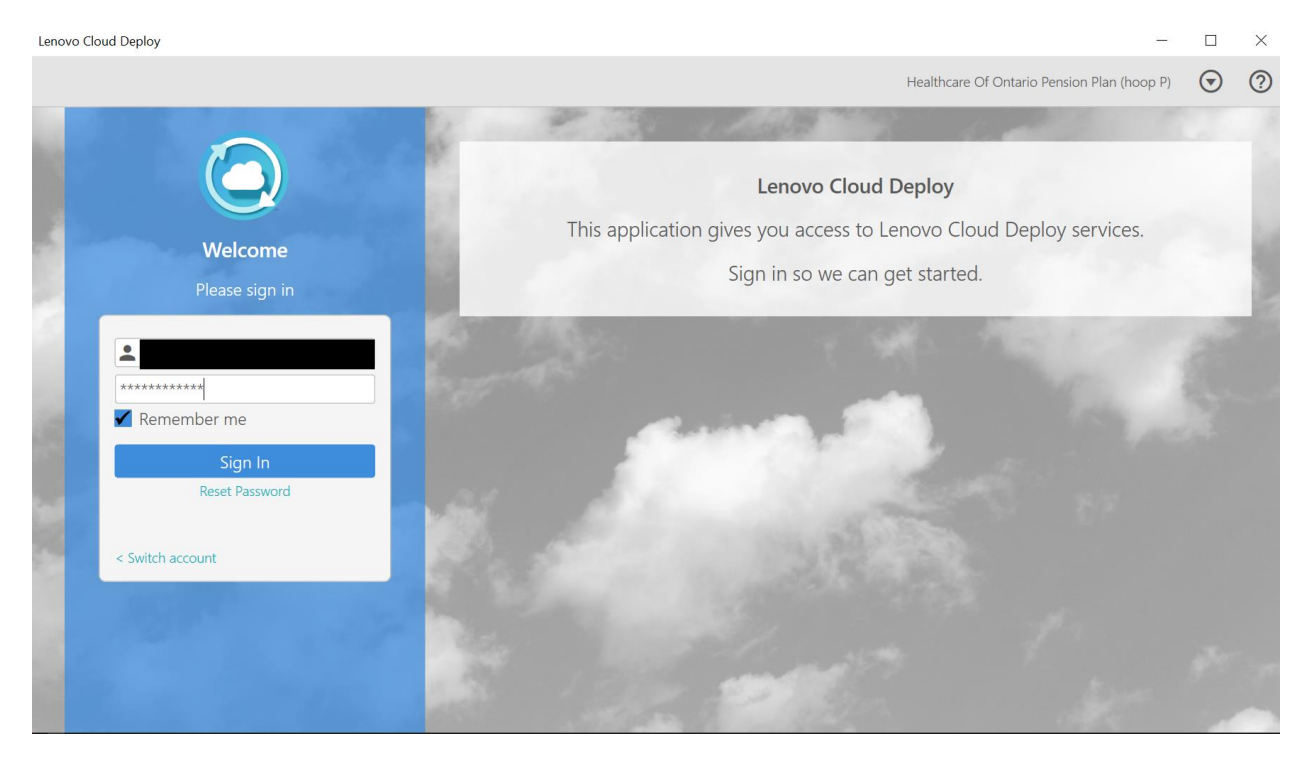

Below is various screen that are available for configuration. For our exercise we are going to use the second button below home screen

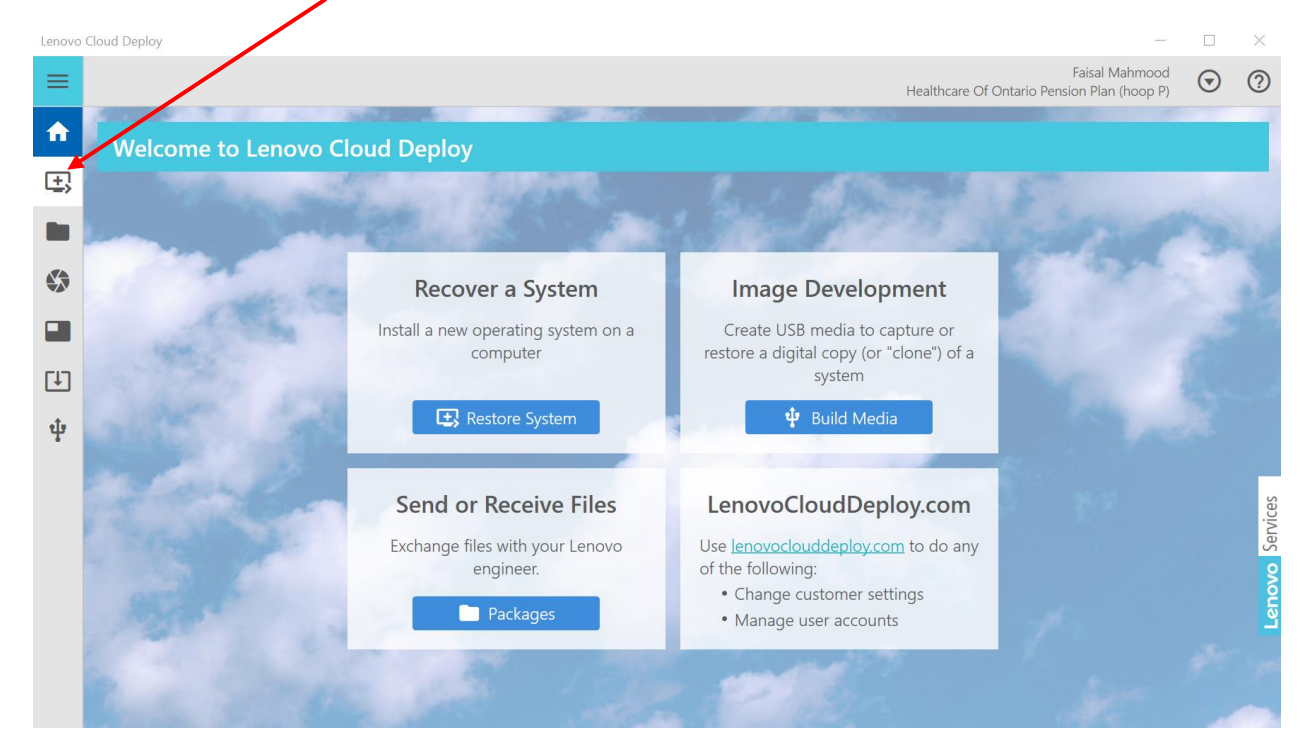

| Lenovo                        | Cloud Deple  | ру                       |                                          |                                                        |                                               |                                            |                                |                                           | Healthcare                                   | e Of Ontario Pe                   | –<br>Faisal Mahmood<br>nsion Plan (hoop P) |                         | ×<br>?   |
|-------------------------------|--------------|--------------------------|------------------------------------------|--------------------------------------------------------|-----------------------------------------------|--------------------------------------------|--------------------------------|-------------------------------------------|----------------------------------------------|-----------------------------------|--------------------------------------------|-------------------------|----------|
| A                             | Pac          | kages                    |                                          |                                                        |                                               |                                            |                                |                                           |                                              |                                   |                                            | $\nabla$                | c        |
| ±,                            |              | P                        | Packages can be                          | uploaded to Le                                         | novo Clouc                                    | d. Only pack                               | kages u                        | ploaded by                                | Lenovo ITC                                   | can be dov                        | wnloaded.                                  |                         |          |
|                               |              | Status                   | Description                              | Date<br>Modified                                       | Size                                          | Uploader                                   | Uploa                          | aded By                                   |                                              |                                   |                                            |                         |          |
|                               | •            | •                        | Lenovo T14                               | 6/13/2023<br>11:45:23 AM                               | 8.41 GB                                       | Customer                                   | Faisal                         | Mahmood                                   | •                                            |                                   |                                            |                         |          |
| Ţ.                            | 1 item       | 1 item s                 | selected (8.41 GE                        | 3) 1 of 1 selecte                                      | ed items ca                                   | nnot be dov                                | vnloade                        | d.                                        |                                              |                                   |                                            |                         |          |
| ų                             |              |                          |                                          | Crea                                                   | ate New                                       | Downlo                                     | bad                            | Delet                                     | e                                            |                                   |                                            |                         |          |
| Lenovo                        | Cloud Deplo  | у                        |                                          |                                                        |                                               |                                            |                                |                                           |                                              |                                   | _                                          |                         | ×        |
| =                             |              |                          |                                          |                                                        |                                               |                                            |                                |                                           | Healthcan                                    | e Of Ontario Pe                   | Faisal Mahmood<br>nsion Plan (hoop P)      | $\overline{\mathbf{O}}$ | ?        |
| •                             | Qui          | ck Imag                  | es                                       |                                                        |                                               |                                            |                                |                                           |                                              |                                   |                                            | $\nabla$                | G        |
|                               | A C<br>syste | Quick Imag<br>em setting | ge is a digital co<br>gs and installed a | py (or "clone") applications. Yo<br>If you capture     | of an install<br>ou can captu<br>d a Quick Iu | ed operating<br>ure a Quick<br>mage to US  | g syster<br>Image o<br>B media | n environm<br>of a system<br>a, you may u | ent, includin<br>by booting<br>upload it hei | g the parti<br>Lenovo Clo<br>re.  | tion layout, op<br>oud Deploy USI          | erating<br>3 med        | g<br>ia. |
|                               |              | Status                   | Description                              | Date ~ S<br>Modifi                                     | ize Uplo                                      | oader Up                                   | loaded                         | Ву                                        |                                              |                                   |                                            |                         |          |
| (†)                           | 0 item       | S                        |                                          |                                                        |                                               |                                            |                                |                                           |                                              |                                   |                                            |                         |          |
| ţ                             |              |                          |                                          |                                                        | Upload                                        | Downlo                                     | bad                            | Delete                                    |                                              |                                   |                                            |                         |          |
| Lenovo                        | Cloud Deple  | у                        |                                          |                                                        |                                               |                                            |                                |                                           |                                              |                                   | _                                          |                         | ×        |
| =                             |              |                          |                                          |                                                        |                                               |                                            |                                |                                           | Healthcare                                   | e Of Ontario Pe                   | Faisal Mahmood<br>nsion Plan (hoop P)      | $\odot$                 | ?        |
| <b>f</b>                      | Dep          | loymen                   | ts                                       |                                                        |                                               |                                            |                                |                                           |                                              |                                   |                                            | <b>V</b>                | C        |
|                               | Dep<br>req   | loyments<br>uirements    | are restored usi<br>like encryption,     | ng the Restore S<br>service-partitic<br>The Productior | System feat<br>In creation,<br>In Status det  | ure. A depl<br>or First Boo<br>ermines whi | oyment<br>t Servic<br>ich user | includes im<br>es. Lenovo<br>s can use th | nage conten<br>engineers r<br>ne deployme    | t, but also<br>nake new o<br>ent. | can support ac<br>deployments av           | ldition<br>⁄ailable     | al<br>e. |
|                               | •            | Status                   | Description                              |                                                        |                                               | Produc<br>State                            | tion<br>us                     | Date<br>Modifie                           | <ul> <li>Size</li> </ul>                     |                                   |                                            |                         |          |
| ±<br>±                        |              | •                        | T14 Intel Gen3                           | Factory Image                                          | W10E 22H2                                     | 🖻 Evalu                                    | lation                         | 6/15/2023<br>3:17:09 PN                   | 6.30 GB                                      | \$                                |                                            |                         |          |
| T                             | 1 item       | 1 item s                 | selected (6.30 GB                        | 3)                                                     |                                               |                                            |                                |                                           |                                              |                                   |                                            |                         |          |
|                               |              |                          |                                          | Create No                                              | ew 🙆                                          | Downlo                                     | bad                            | D                                         | elete                                        |                                   |                                            |                         |          |
| Lenovo                        | Cloud Depl   | ру                       |                                          |                                                        |                                               |                                            |                                |                                           |                                              |                                   | -                                          |                         | ×        |
| =                             |              |                          |                                          |                                                        |                                               |                                            |                                |                                           | Healthcar                                    | e Of Ontario Pe                   | Faisal Mahmood<br>Insion Plan (hoop P)     | $\overline{\mathbf{O}}$ | ?        |
| <ul><li>♠</li><li>⊕</li></ul> | Pro          | visionin                 | g Kits                                   |                                                        |                                               |                                            |                                |                                           |                                              |                                   |                                            | V                       | C        |
|                               | Pr           | Lenovo                   | o engineers mak                          | e new provisior                                        | ning kits ava                                 | n Wizard ap<br>ailable. The                | Product                        | in, available<br>ion Status c             | to downloa<br>letermines v                   | d from <u>len</u><br>vhich users  | can use the ki                             | <u>y.com</u><br>t.      | •        |
|                               |              | Product<br>Statu         | tion Descript<br>s                       | ion Date<br>Modifi                                     | ~ Size                                        |                                            |                                |                                           |                                              |                                   |                                            |                         |          |
| (†)                           | 0 item       | S                        |                                          |                                                        |                                               |                                            |                                |                                           |                                              |                                   |                                            |                         |          |
| ţ                             |              |                          |                                          |                                                        | Create N                                      | ew 🖻                                       | D                              | elete                                     |                                              |                                   |                                            |                         |          |

#### Click Restore another computer

| Lenovo | Cloud Deploy   |                                                                                                    | _                            |         | $\times$ |
|--------|----------------|----------------------------------------------------------------------------------------------------|------------------------------|---------|----------|
| ≡      |                | Fais<br>Healthcare Of Ontario Pension I                                                                                              | sal Mahmood<br>Plan (hoop P) | $\odot$ | ?        |
| ♠      | Restore System |                                                                                                    |                              |         |          |
| ±,     |                | Restore a computer using Lenovo Cloud Deploy                                                                                         |                              |         |          |
|        |                | This wizard will assist you in preparing to restore a computer using Lenovo Cloud Deploy.                                            |                              |         |          |
|        |                | ······································                                                                                               |                              |         |          |
|        |                | <ul> <li>Restore this computer</li> <li>I want to restore this computer using its internal hard drive or using USB media.</li> </ul> |                              |         |          |
| (†)    |                |                                                                                                    |                              |         |          |
| ţ      |                | <ul> <li>Restore another computer</li> <li>I want to restore another computer using USB media.</li> </ul>                            |                              |         |          |

#### Here you have 2 options (Wired or Not Wired internet connection) which is self-explanatory.

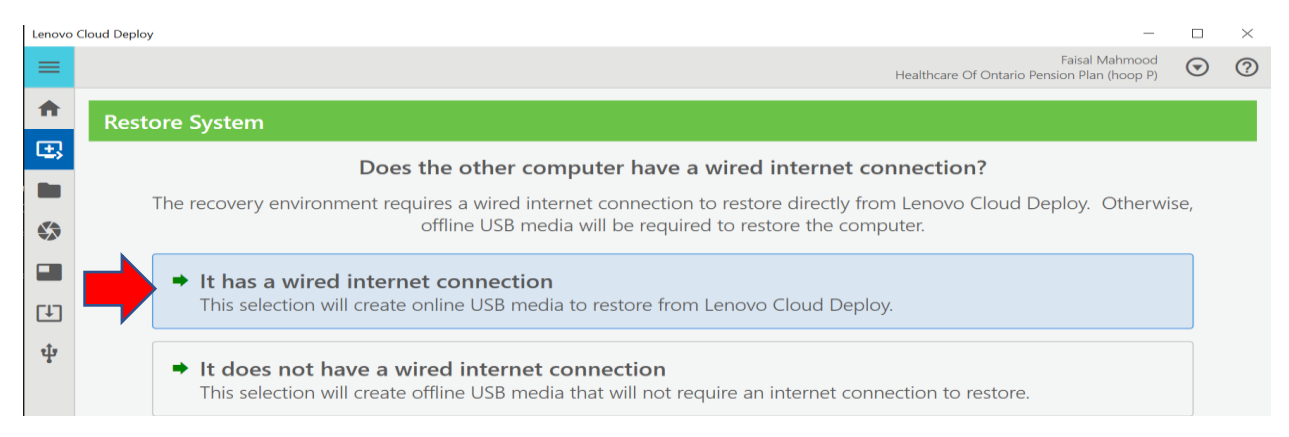

#### Make sure to plug in USB media (minimum 16GB free space)

| Lenovo   | Cloud Deploy                                                                     |         | $\times$ |
|----------|----------------------------------------------------------------------------------|---------|----------|
| ≡        | Faisal Mahmood<br>Healthcare Of Ontario Pension Plan (hoop P)                    | $\odot$ | ?        |
| •        | Restore System                                                                   |         | С        |
| ±,       | Let's create bootable USB media for online deployments                           |         |          |
|          | This media uses a wired internet connection to restore from Lenovo Cloud Deploy. |         |          |
|          | Select your USB media                                                            |         |          |
|          | T14 (D:) - 14.4 GB<br>Kingston DataTraveler 3.0 USB Device                       |         |          |
| (+)<br>1 | <ul> <li>The USB media must be at least 3 GB in size.</li> </ul>                 |         |          |
| •        | A The selected USB media will be erased and formatted for Quick Imaging.         |         |          |
|          |                                                                                  |         |          |
|          |                                                                                  |         |          |
|          |                                                                                  |         |          |
|          |                                                                                  |         |          |
|          | < Back                                                                           | Next    |          |

This is the evaluation/test image Lenovo Tech (Ted) created for HOOPP using the ISO we upload to them on 13<sup>th</sup> Jun. Select this image

| Lenovo   | Cloud Deploy —                                                                                                    |                         | $\times$ |
|----------|----------------------------------------------------------------------------------------------------|-------------------------|----------|
| ≡        | Faisal Mahmood<br>Healthcare Of Ontario Pension Plan (hoop P)                                                                                                    | $\odot$                 | ?        |
| A        | Restore System                                                                                                    | C                       |          |
| ±,       | Restore System                                                                                                    |                         |          |
|          | Select or deselect the content to store on the USB media                                                                                                    |                         |          |
|          | Select one or more deployments to store on your USB media now. If your USB media is not large enough, choose Skip,<br>Cloud Deploy will download the deployment later as part of the restore. | _enovo                  |          |
| Ţ        | On Media Description Production Date Size                                                                                                    |                         |          |
| ψ        | T14 Intel Gen3 Factory Image W10E 22H2 Discussion 6/15/2023<br>3:17:09 PM 6.30 GB                                                                                                    |                         |          |
|          | 1 item 1 item selected (6.30 GB)                                                                                                    |                         |          |
|          |                                                                                                    |                         |          |
|          |                                                                                                    |                         |          |
|          |                                                                                                    |                         |          |
|          |                                                                                                    |                         |          |
|          | < Back Skip Cancel                                                                                                    | Next                    |          |
| Lenovo   | Cloud Deploy                                                                                                    |                         | ×        |
| =        | Faisal Mahmood<br>Healthcare Of Ontario Pension Plan (hoop P)                                                                                                    | $\overline{\mathbf{O}}$ | 0        |
| <b>^</b> | Restore System                                                                                                    |                         |          |
| •        |                                                                                                    |                         |          |
|          |                                                                                                    |                         |          |
|          |                                                                                                    |                         |          |
| []       |                                                                                                    |                         |          |
| ţ        | When the USB media is prepared it's contents will be erased and all data stored on it will be los                                                                                             | st!                     |          |
|          | 🗹 I want this USB media erased and created into Lenovo Cloud Deploy boot media.                                                                                                    |                         |          |
|          |                                                                                                    |                         |          |
|          |                                                                                                    |                         |          |
|          | < Pack                                                                                                    | Create                  |          |
|          | Cancel                                                                                                    | create                  |          |

# It took about 9 minutes to create bootable USB stick

| Lenovo   | Cloud Deploy -                                                |         | $\times$ |
|----------|---------------------------------------------------------------|---------|----------|
| =        | Faisal Mahmood<br>Healthcare Of Ontario Pension Plan (hoop P) | $\odot$ | 0        |
| <b>A</b> |                                                               |         |          |
| ±.,      | Restore System                                                |         |          |
|          | Creating your USB restore media                               |         |          |
|          | Please wait while your USB restore media is being created.    |         |          |
|          | Do not remove the media until the process is complete.        |         |          |
| т)<br>ф  | T14 (D:) - 14.4 GB<br>Kingston DataTraveler 3.0 USB Device    |         |          |
|          | Building media<br>14%<br>1 minute, 53 seconds remaining       |         |          |
|          |                                                               | Canc    | el       |

# Below is a clear instruction on how to use bootable media for testing.

| Lenovo     | Iloud Deploy —                                                                                                    |                         | X |
|------------|----------------------------------------------------------------------------------------------------|-------------------------|---|
| ≡          | Faisal Mahmood<br>Healthcare Of Ontario Pension Plan (hoop P)                                                                                                    | $\overline{\mathbf{O}}$ | ? |
| ♠          | Restore System                                                                                                    |                         |   |
| <b>E</b> , | Follow these steps to begin the Lenovo deployment process                                                                                                    |                         |   |
| ►          | <ol> <li>Connect the Lenovo Cloud Deploy USB media to the target computer.</li> <li>Connect the computer to AC power and make sure it has a wired Ethernet cable connected to the internet.</li> <li>Turn on or reboot the computer.</li> <li>For a Lenovo computer, press Enter to interrupt normal startup and select the option to choose a temporary startup device. For other vendors, press the appropriate key to enter the computer's boot selection menu.</li> <li>If you do not see this message (or miss it), let the computer finish booting into Windows and then restart the computer and try again.</li> <li>Wait a moment as the computer loads the boot menu with a list of choices.</li> <li>Select the appropriate boot entry that references your USB boot media.</li> </ol> |                         |   |
| •          | 7. The computer boots from the USB device and launch Lenovo Cloud Deploy.<br>8. Log into the Lenovo Cloud Deploy application and continue the Restore System wizard.                                                                                                    |                         |   |
|            |                                                                                                    | Finis                   | h |

### These are the contents on the bootable USB media.

| USB Drive (D:)        |                          |                    |                 |  |  |  |
|-----------------------|--------------------------|--------------------|-----------------|--|--|--|
| ^ Name                | Date modified            | Туре               | Size            |  |  |  |
| <u>Boot</u>           | <u>6/16/2023 2:29 PM</u> | <u>File folder</u> |                 |  |  |  |
| CURRENT DEPLOY        | <u>6/16/2023 2:29 PM</u> | <u>File folder</u> |                 |  |  |  |
| DEPLOYMENTS           | <u>6/16/2023 2:29 PM</u> | <u>File folder</u> |                 |  |  |  |
| DEPLOYTOOLS           | <u>6/16/2023 2:29 PM</u> | <u>File folder</u> |                 |  |  |  |
|                       | <u>6/16/2023 2:29 PM</u> | <u>File folder</u> |                 |  |  |  |
| en-us                 | <u>6/16/2023 2:29 PM</u> | <u>File folder</u> |                 |  |  |  |
|                       | <u>6/16/2023 2:30 PM</u> | <u>File folder</u> |                 |  |  |  |
| LCD DB                | <u>6/16/2023 2:30 PM</u> | <u>File folder</u> |                 |  |  |  |
| LOGS                  | <u>6/16/2023 2:29 PM</u> | <u>File folder</u> |                 |  |  |  |
|                       | <u>6/16/2023 2:29 PM</u> | <u>File folder</u> |                 |  |  |  |
| sources               | <u>6/16/2023 2:29 PM</u> | <u>File folder</u> |                 |  |  |  |
| AUTORUN.INF           | <u>6/16/2023 2:42 PM</u> | Setup Information  | <u>1 KB</u>     |  |  |  |
| <u>bootmgr</u>        | <u>7/26/2022 1:41 PM</u> | <u>File</u>        | <u>432 KB</u>   |  |  |  |
| <u>bootmgr.efi</u>    | <u>7/26/2022 1:41 PM</u> | EFI File           | <u>2,497 KB</u> |  |  |  |
| Sysprep Assistant.exe | <u>8/31/2022 2:15 PM</u> | Application        | <u>656 KB</u>   |  |  |  |

To test Lenovo Image on T14 below are the steps

Plug in the USB – Connect Power Adapter – Connect Network Cable – Power on T14 laptop

Press Enter to boot to F12 – Select USB bootable disk – Wait few minutes for Lenovo Cloud Utility to start. This is what you will see – Click Restore system and follow the prompts

| Recover a System                                                          | 1                                  | Image De                               | velopme                       | nt              |
|---------------------------------------------------------------------------|------------------------------------|----------------------------------------|-------------------------------|-----------------|
| Install a new operating system on a computer                              | C                                  | apture or restor<br>"clone") o         | e a digital co<br>of a system | py (or          |
| Restore System                                                            |                                    | 🞲 Qui                                  | ck Images                     |                 |
| ALC: NOT THE OWNER                                                        | The State                          |                                        | 10, 175                       |                 |
| Choose                                                                    | Deployme                           | nt                                     |                               |                 |
| The following deployme                                                    | nts are availa                     | able in the cloud.                     |                               |                 |
| Description                                                               | Location                           | Production<br>Status                   | Date<br>Modifie               | Size            |
| T14 Intel Gen3 Factory Image W10E 22H2                                    | ψ                                  | Discussion Evaluation                  | 6/15/2023<br>7:17:09 PM       | 6.30 GB         |
| i item                                                                    |                                    |                                        |                               |                 |
| Prep                                                                      | baring your s                      | ystem                                  |                               |                 |
| Your system may automatically reboot after the Lenovo O<br>additional ste | Cloud deployme<br>eps to configure | ent process finishes.<br>the computer. | Your first boot exp           | perience may ir |
| T14 Intel Gen3 Factory Image W10E 22H2                                    |                                    |                                        |                               |                 |
| Preparing to Restore System                                               |                                    |                                        |                               |                 |
|                                                                           | ~                                  |                                        |                               |                 |

| Let's start with region. Is this right | ?   |
|----------------------------------------|-----|
|                                        |     |
|                                        |     |
| U.S. Minor Outlying Islands            |     |
| U.S. Virgin Islands                    |     |
| Uganda                                 |     |
| Ukraine                                |     |
| United Arab Emirates                   |     |
| United Kingdom                         |     |
| United States                          |     |
|                                        | Yes |
|                                        |     |

Once restore is done – remove USB stick and reboot the system. On reboot T14 will be OOBE ready for AutoPilot

Plug in Hardware Hash USB stick to capture hardware hash. Press Shift + F10 to open Command Prompt. Change Drive letter to D – Delete Comphash.csv file and run GetAutoPilot.cmd. Upload the hash at EndPoint – Wait for few minutes to start autopilot process.

We did this exercise to validate/test the image Lenovo will be using at their site on new hardware that will be shipped out to HOOPP for Evergreen Project.

Thanks

Ram 16<sup>th</sup> Jun 2023